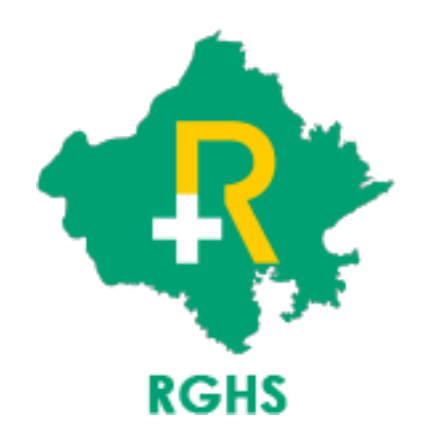

# Functionality for Rejected Reopen Cases

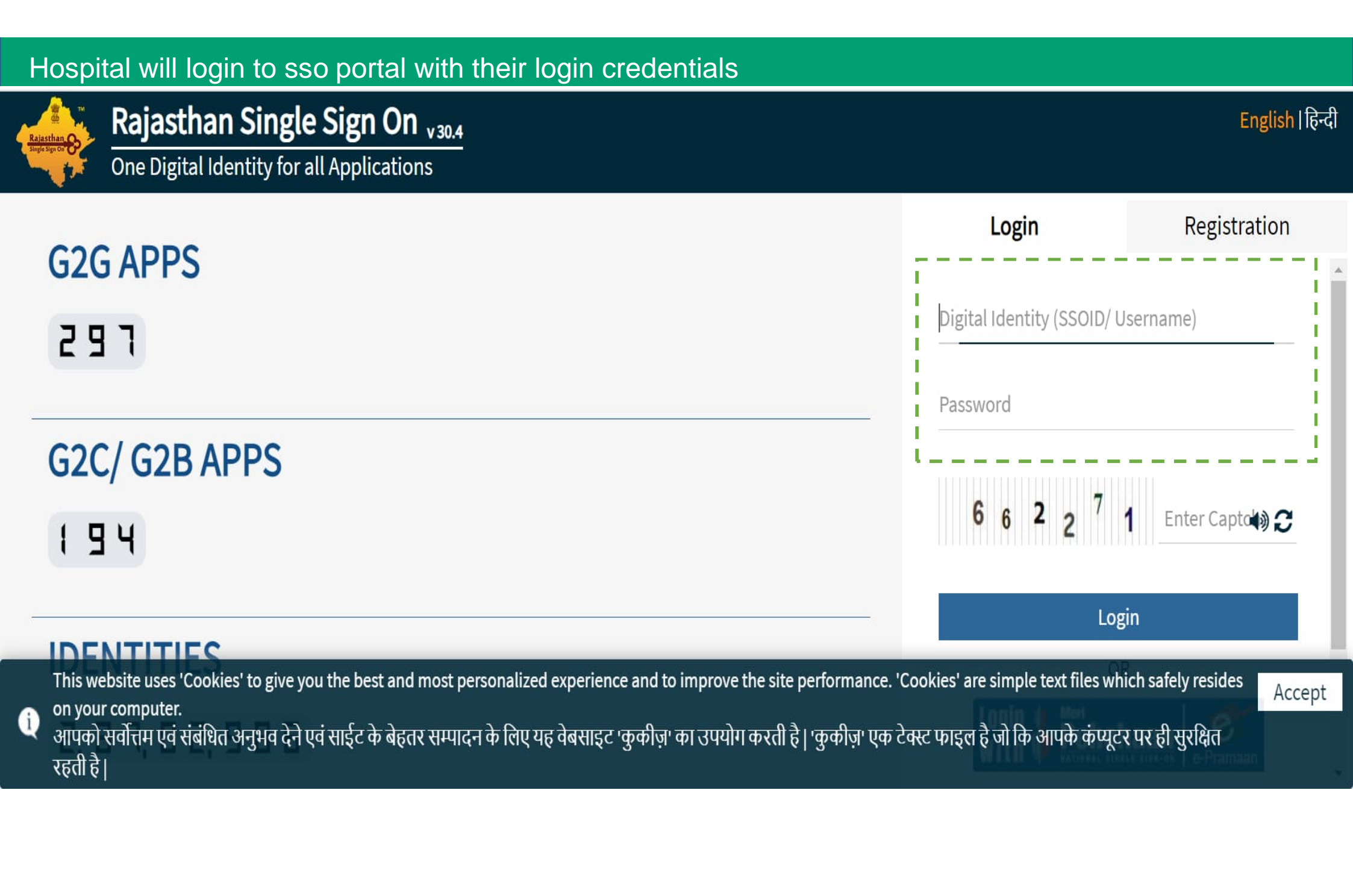

# Click on 'Rajasthan Government Health Scheme' icon

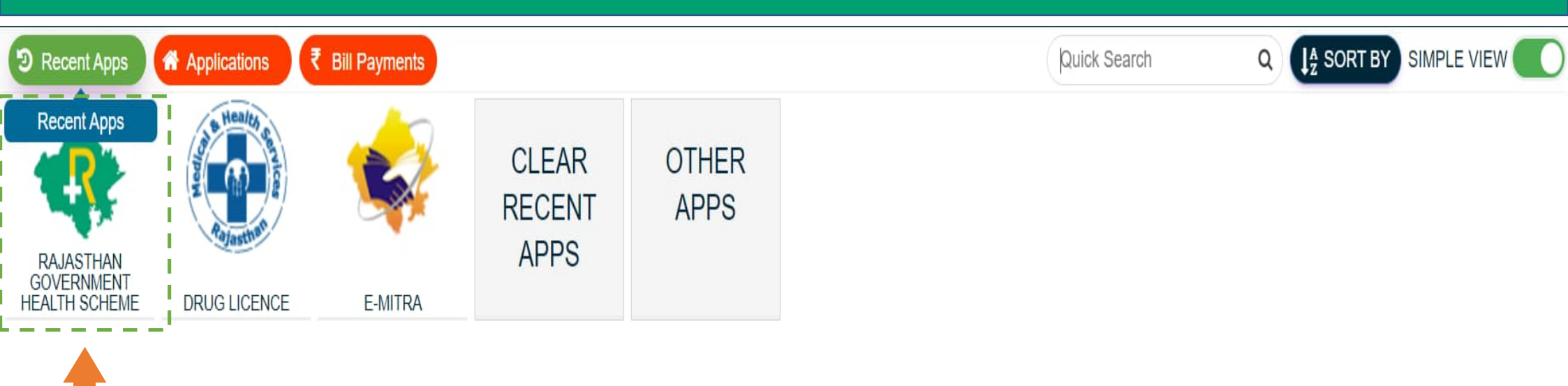

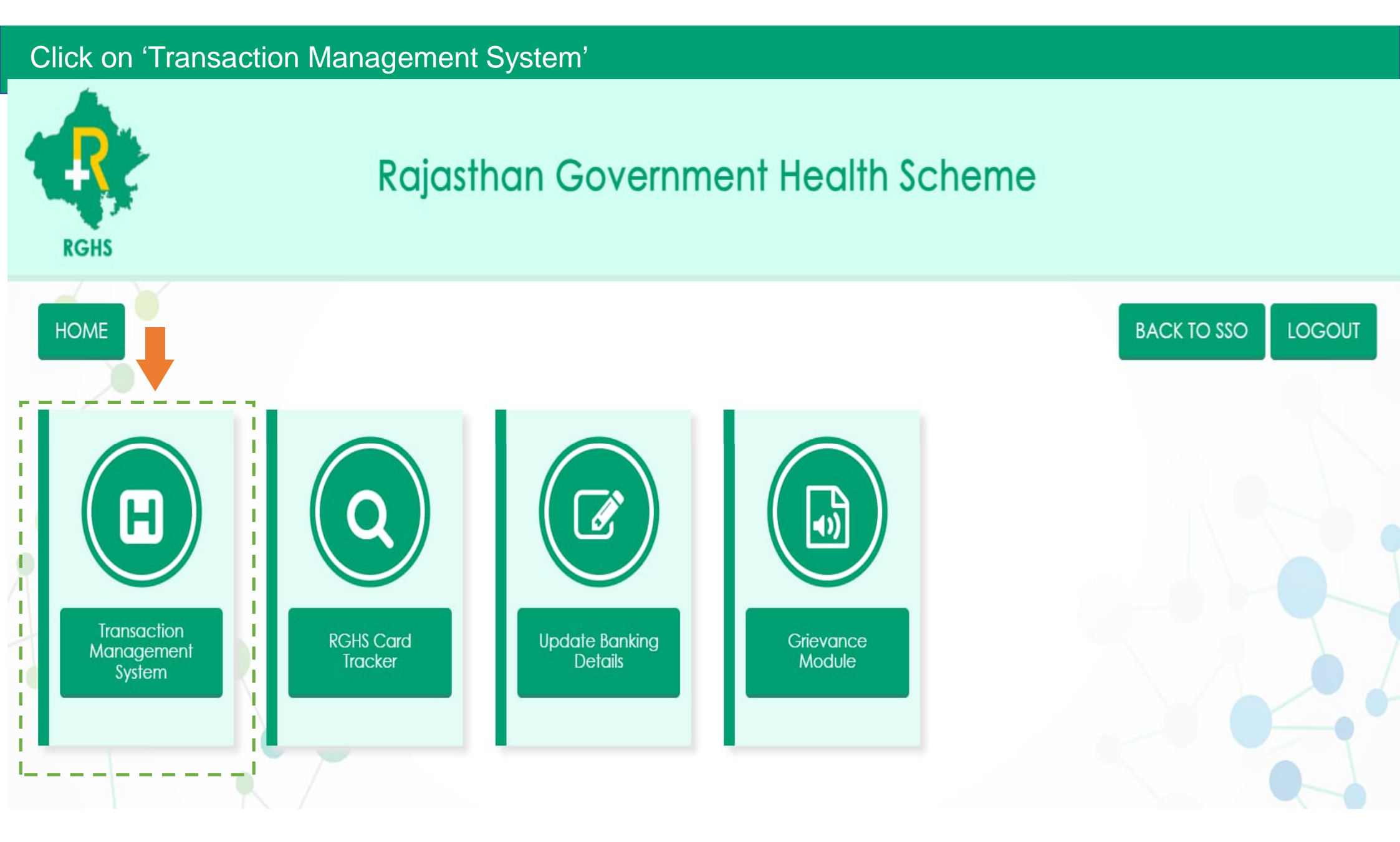

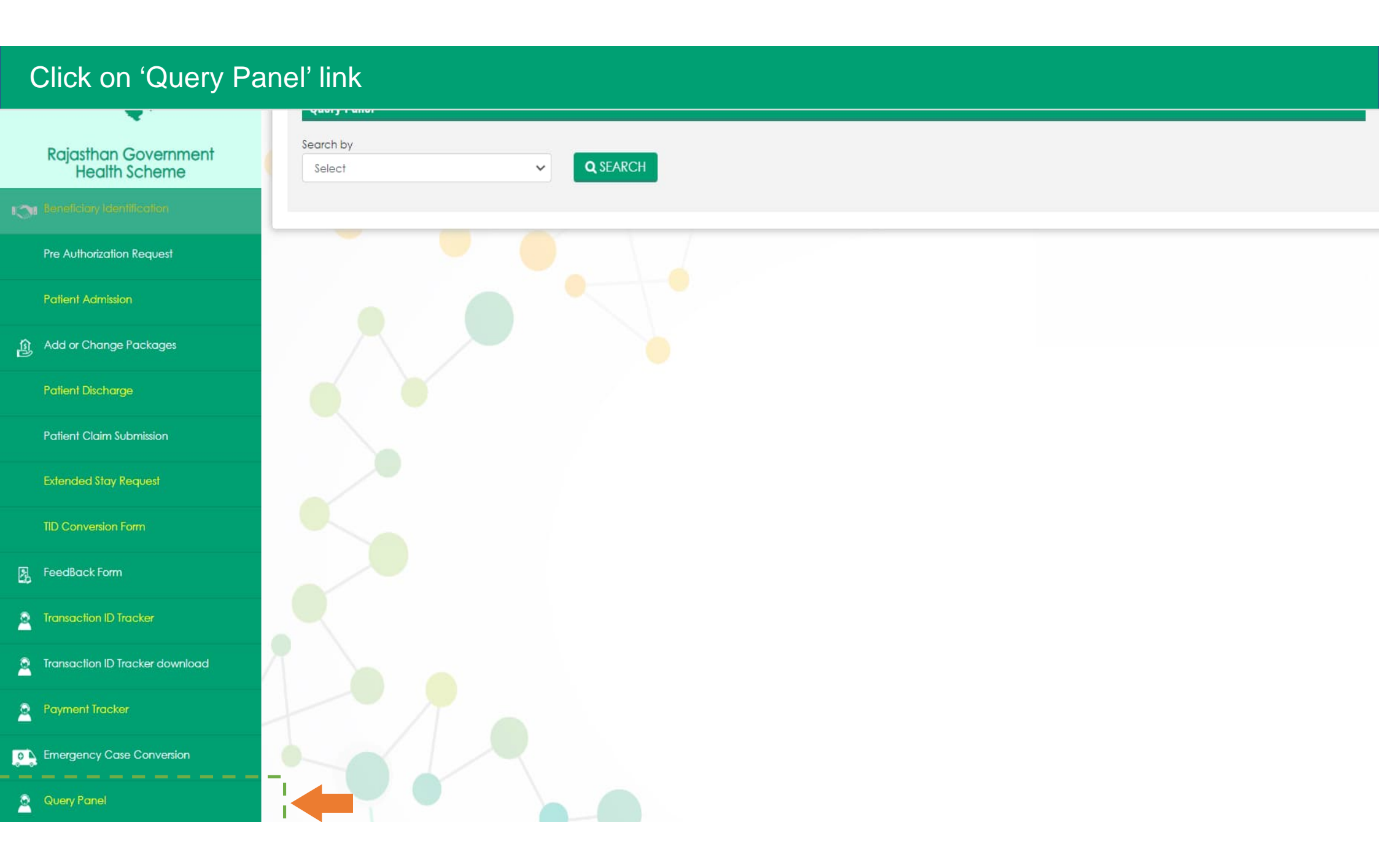

## Search either based on 'Transaction ID' or 'Status' and click on Search bottom

| Search by                                                  |                                                                                                    | Status                          |                                                                                  |                                 |                                                                                                    |
|------------------------------------------------------------|----------------------------------------------------------------------------------------------------|---------------------------------|----------------------------------------------------------------------------------|---------------------------------|----------------------------------------------------------------------------------------------------|
| Status                                                     | ~                                                                                                    | Select Status                   | V Q SEA                                                                          | RCH                             |                                                                                                    |
|                                                            |                                                                                                    |                                 |                                                                                  | - /                             |                                                                                                    |
| Quarias De                                                 |                                                                                                    |                                 |                                                                                  |                                 |                                                                                                    |
| Show 10 ¢                                                  | entries                                                                                                    |                                 |                                                                                  |                                 | Search:                                                                                                    |
| Show 10 ¢                                                  | entries<br>Transaction Ic                                                                                           | ł                               | Patient Nam                                                                      | e                               | Search:<br>RGHS Card Numb                                                                                                    |
| Show 10 ¢                                                  | entries<br>Transaction Ic<br>20230524175154                                                                         | 1<br>84                         | Patient Nam<br>Bhanwari Devi Me                                                  | e<br>maria                      | Search:<br>RGHS Card Numb<br>20102021145029115                                                                                    |
| Queries Ke   Show 10   S. No.   1   2                      | entries<br>Transaction lo<br>20230524175154<br>20230222131135                                                       | 1<br>84<br>47                   | Patient Nam<br>Bhanwari Devi Me<br>Jagdish                                       | e<br>maria                      | Search:<br>RGHS Card Numb<br>20102021145029119<br>22102021114849742                                                               |
| Queries Ke   Show 10   S. No.   1   2   3                  | entries<br>Transaction la<br>20230524175154<br>20230222131135<br>20230204161453                                     | 1<br>84<br>47<br>46             | Patient Nam<br>Bhanwari Devi Me<br>Jagdish<br>Guljari Lal Saras                  | e<br>enaria<br>wat              | Search:<br>RGHS Card Numb<br>20102021145029119<br>22102021114849742<br>8102021122216811                                           |
| Queries Ke<br>Show 10 ≑<br>S. No.<br>1<br>2<br>3<br>4      | entries<br>Transaction lo<br>20230524175154<br>20230222131135<br>20230204161453<br>20230204113555                   | 1<br>84<br>447<br>46<br>89      | Patient Nam<br>Bhanwari Devi Me<br>Jagdish<br>Guljari Lal Saras<br>Umashankar Ja | e<br>enaria<br>wat<br>oshi      | Search:<br>RGHS Card Numb<br>20102021145029119<br>22102021114849742<br>8102021122216811<br>17122021134136166                      |
| Querres Ke<br>Show 10 ≑<br>S. No.<br>1<br>2<br>3<br>4<br>5 | entries<br>Transaction lo<br>20230524175154<br>20230222131135<br>20230204161453<br>20230204113555<br>20230131194411 | j<br>84<br>47<br>46<br>89<br>21 | Patient Nam<br>Bhanwari Devi Me<br>Jagdish<br>Guljari Lal Saras<br>Umashankar Ja | e<br>maria<br>wat<br>shi<br>dav | Search:<br>RGHS Card Numb<br>20102021145029119<br>22102021114849742<br>8102021122216811<br>17122021134136166<br>16102021144424126 |

## Respond to query raised by TPA by providing required information by 'Uploading File' or filling details in Remarks Section

#### **Query Details**

| Transaction Id   | Query<br>Date | Query                                                                                                    | View<br>Document |
|------------------|---------------|----------------------------------------------------------------------------------------------------|------------------|
| 2023052417515484 | 30.11.2023    | As Instructed by PD RGHS Reopening the Tid on 30-11-2023 (IPD/DC Claim (before and after 16-Aug-22/19-Jun-<br>23)        |                  |
| 2023052417515484 | 18.06.2023    | Hospital has not responded to query within 15 days, hence claim is rejected.                                             |                  |
| 2023052417515484 | 02.06.2023    | KINDLY CORRECT DOD ON PORTAL AS PER DOD ON DISCHARGE SUMMARY AND HOSPITAL FINAL BILL(MAIL-<br>jd2.rghs@RAJASTHAN.GOV.IN) |                  |
| 2023052417515484 | 25.05.2023    | Approved by TPA                                                                                                    |                  |

### **Reply to Query**

|                    |                                 |                              |                        | SUBMIT & SENT TO TPA |
|--------------------|---------------------------------|------------------------------|------------------------|----------------------|
|                    |                                 |                              |                        |                      |
|                    |                                 |                              |                        |                      |
|                    |                                 |                              |                        | 11                   |
|                    |                                 |                              |                        |                      |
| Remarks            |                                 |                              |                        |                      |
|                    |                                 |                              |                        |                      |
| Choose file        |                                 |                              |                        | Browse               |
| Upload File (For n | more than one file please uploc | ad zip and maximum permissib | ole file size is 3 MB) |                      |

- All the previous cases which are auto-rejected by the system due to nonsubmission of required details within the stipulated time period has been reopened by RGHS Department.
- > Hospitals will be able to view those cases under 'Query Panel' option.
- > Hospitals will be able to submit the response against those cases only once.
- Hospitals needs to be submit the response of their query within 15 days from the date of reopening those cases (i.e. 30.11.2023).